if no one has it on hold. Go to your bookshelf on the Overdrive website. The renew button will be next to the return date. Click the return button.

#### **Reading View**

Once a book is opened, Adobe Digital Editions will switch to "Reading View." From the top menu bar, you can change the font size, view bookmarks you have created, and access the table of contents. You can return to "Library View" by clicking the "Library" button in the upper left-hand corner of the window. To scroll backward and forward through the text, click the arrows at the bottom right-hand and left-hand corner of the window.

#### Transferring an eBook to Your e-Reader

To transfer an eBook to your e-reader, plug the e-reader into your computer and then launch Adobe Digital Editions. Once the e-reader is connected to the computer, it will appear in the left hand sidebar of the "Library View" window. Drag the eBook you want to transfer to the eReader icon in the sidebar.

On some e-readers, library eBooks will appear under "My Documents" or "My Files" and not under "My Library" with eBooks you have purchased.

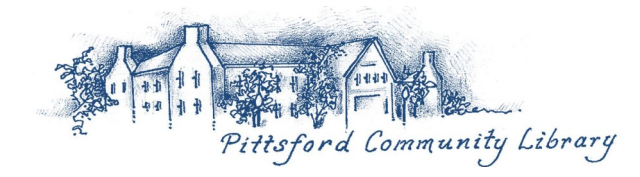

## **Lending Periods**

- You can check out up to 12 eBooks at one time plus have 8 titles on hold.
- Book content disappears at the end of a lending period. OverDrive allows you to check out materials for 7 days, 14 days, or 21 days. You can renew if no one has it on hold.
- To set your lending period, go to your Account and choose "Settings." This is where you set your default settings for future use.
- There are no hold fees or overdue fees with eBooks.

## Enjoy eReading!

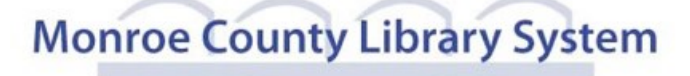

## eBooks

@ Pittsford Community Library

# for Nook & Adobe Compatible e-Readers

\*For Nook Color, Tablet, & HD, see the pamphlet eBooks for Tablets & Smartphones

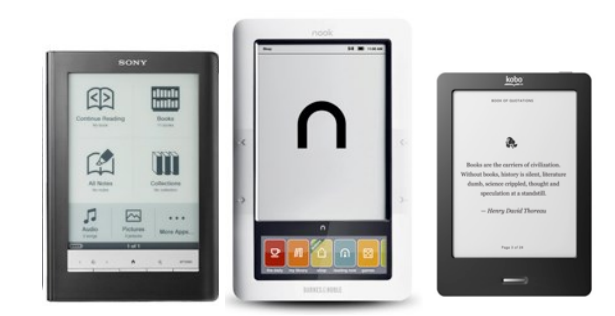

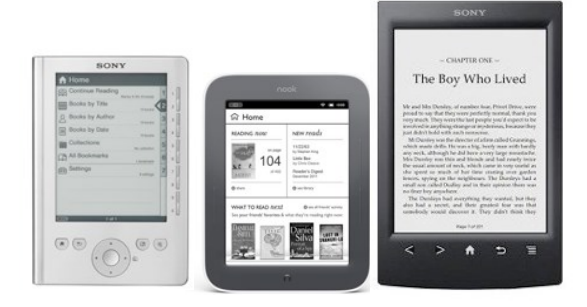

Pittsford Community Library
24 State Street
Pittsford, NY 14534
(585) 248-6275

## Nook & Adobe Digital

### Editions eReaders

#### 1. Overview

You can borrow free eBooks from the Monroe County Library System.

Visit overdrive.libraryweb.org to view the library's eBook catalog.

Our eBooks are compatible with both Windows PCs and Macs, as well as eReaders that support Adobe DRM protected EPUB and PDF eBook formats.

To transfer an eBook to your e-reader you must download it to your computer and then transfer it to your e-reader using a program called Adobe Digital Editions.

You must install and register Adobe Digital Editions on your computer before you can use library eBooks.

#### Tablets, Smartphones, and Kindles

If you are using a Nook Color, Nook Tablet, Nook HD, Kindle Fire, Apple iOS device, or Android device, please see the "eBooks for Tablets and Smartphones" pamphlet. If you are using a black and white Kindle, please see the "eBooks for Amazon Kindle" pamphlet.

#### 2. Downloading Adobe Digital Editions

Adobe Digital Editions is a free program that is used to organize eBook collections, read eBooks on a computer, and transfer eBooks to compatible e-readers. Adobe Digital Editions can be downloaded from our MCLS website at overdrive.libraryweb.org use the "Software" link at the bottom of the page.

#### Registering Adobe Digital Editions

The first time you launch Adobe Digital Editions, you will be prompted to enter an Adobe ID and password. You can create an Adobe ID for free by clicking the "Create an Adobe ID" link. If you were required to register your eReader using an email address, you must also register an Adobe ID using that same email address.

#### 3. Using the OverDrive Catalog

#### Browsing and Searching the OverDrive Catalog

To search the catalog, tap the "Search" button at the top right of the screen.

#### Figure 1.

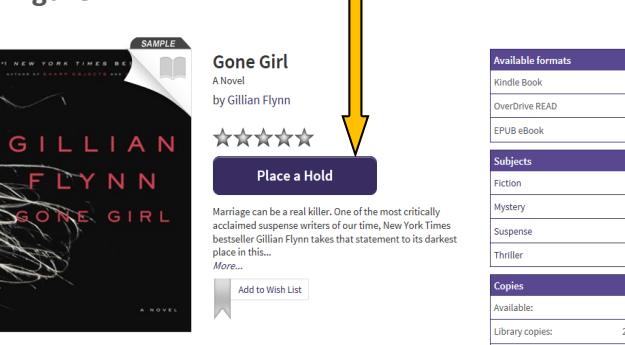

You can also perform an advanced search by choosing the "Advanced Search" link below the search box. To limit search results to eBooks that are currently available for checkout, check the box that reads "Show only titles with copies available."

#### Borrowing an eBook

To check out an eBook, click the book cover then click "Borrow." If an eBook is unavailable, the "Borrow" will read "Place a Hold" (See figure 1). You can choose up to 4 titles to have on hold at one time.

If the book is available, click the "Borrow" button. It then loads in your Bookshelf where you next click "Download." This is where you can choose your format. You can choose either Adobe EPUB eBook or Adobe PDF eBook.

Depending on how your computer is configured, the eBook will either open automatically in Adobe Digital Editions, or be saved to your default downloads location.

#### 4. Using Adobe Digital Editions

#### Library View

Double-click on the eBook to open it. EBooks can be returned early if you right click the eBook, and select "return Borrowed Item" from the pop up menu. You can renew an eBook 3 days before it is due